# VX-10 V-REGIコンパクト 10%税率 設定手順書

# 10月1日以降実施版 《予約設定ではありません》

## 2019 年 9 月 カシオ計算機株式会社

はじめに

本資料は 2019 年 10 月1日から施行される予定の消費税の変更に際して、予約設定ではなく、直接、税率を 10%に変更する手順を説明した資料です。

## ≪目次≫

| 1. 消費税設定変更の流れ  | <br>P. 1 |
|----------------|----------|
| 2. 設定のバックアップ   | <br>P. 2 |
| 3. 税率の設定       | <br>P. 4 |
| 4. 商品の税種、単価の変更 | <br>P. 7 |

### 1. 消費税設定変更の流れ

設定作業は売上が¥0の状態で行ってください。

設定変更のおおまかな流れは以下になります。

- 1.「設定のバックアップ」
   変更前に戻れるようバックアップを保存します。
- 2.「税率の設定」
   税設定を行います。
- 3.「商品の税種、単価の変更」
   商品の税種別や単価の変更が必要な場合に設定します。

(1) 2019/08/21 9:26

間設日時:06/19 15:54 精算日時:02/21 17:00

#### 2. 設定のバックアップ

設定を行う前に、念のため現在の設定のバックアップを取ります。 USB メモリの用意が必要です。 画面右側のカバーを取り外しで USB メモリを装着してください。

高山 じゅん

â

開店準備

· 初期設定 初期設定を行い

 $\mathbf{Z}$ 

 $\boldsymbol{\mathbb{Z}}$ 

担当者設定

商品設定

キー配置設定 キー配置の設定を行
レシート設定
レジート設定

#### 《操作手順》

 ① 設定モードの操作権限がある担当者で サインオンし、
 「設定」タブ→「端末」をタッチします。

②「バックアップ」をタッチします。

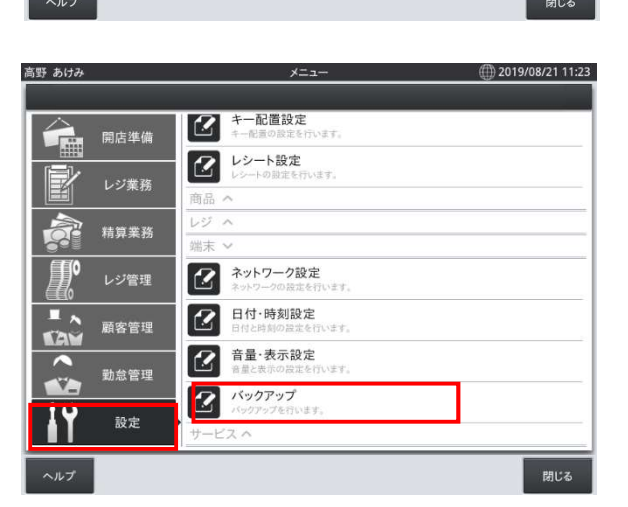

③ 「バックアップ」をタッチします

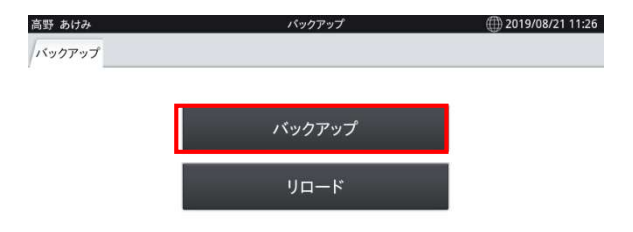

閉じる

VX-10 10%税率 当日設定手順書

 ④ バックアップファイル名が表示されますの で「OK」をタッチ、確認画面で「OK」をタッチ すると、「バックアップ中」の画面になります。 データ量によりますが数分で完了します。

|         |                        | アップ                                                    |                                                                                          |
|---------|------------------------|--------------------------------------------------------|------------------------------------------------------------------------------------------|
|         | バック                    | アップ                                                    |                                                                                          |
| バックアップ  | ファイル名を入力               | してください。                                                |                                                                                          |
| ファイル名:  | 20190821_112           | 742_V106.ZIP                                           |                                                                                          |
|         |                        |                                                        |                                                                                          |
| +1      | ・ンセル                   | ОК                                                     |                                                                                          |
| <u></u> |                        |                                                        |                                                                                          |
|         |                        |                                                        |                                                                                          |
|         |                        |                                                        | 閉じる                                                                                      |
|         | バックアップ<br>ファイル名:<br>キャ | パック<br>パックアップファイル名を入力し<br>ファイル名: 20190821_112<br>キャンセル | パックアップ<br>パックアップ<br>パックアップファイル名を入力してください。<br>ファイル名: 20190821_112742_V106.ZIP<br>キャンセル OK |

⑤ 完了すると右記画面になります。

「閉じる」ー「閉じる」でメニューに戻ります。 再起動の確認画面が表示されますので 「OK」で再起動します。

| バック           | ファップ     |  |
|---------------|----------|--|
| \$            | 冬了       |  |
| データベースのバックアップ | に成功しました。 |  |
| ß             | ปร       |  |

※以降の設定変更中に設定前の状態に戻したい場合は「バックアップ」メニュー内の「リロード」を 実行してください。「リロード」すると売上金額もバックアップ実行時点にもどりますので注意して ください。

### 3.税率の設定

「税設定」の初期値は以下のようになっています。各行の設定値のご確認をお願いします。 No1から No2 の税率を変更します。

| No. | 税<br>コ<br>ド | 税名  | 税計算<br>区分 | 税率 | 端数処理 | 課税対象額名称 | 税額名 | 備考    |
|-----|-------------|-----|-----------|----|------|---------|-----|-------|
| 1   | 01          | 内税  | 内税        | 8  | 四捨五入 | 内税対象計   | 内税  |       |
| 2   | 02          | 外税  | 外税        | 8  | 四捨五入 | 外税対象計   | 外税  |       |
| 3   | 03          | 内税※ | 内税        | 0  | 四捨五入 | 内税対象計※  | 内税※ | 軽減税率用 |
| 4   | 04          | 外税※ | 外税        | 0  | 四捨五入 | 外税対象計※  | 外税※ | 軽減税率用 |

端数処理は必用に応じて変更してください。

#### 《操作手順》

 ① 設定モードの操作権限がある担当者で サインオンし、
 「設定」タブ→ <レジ> をタッチします。

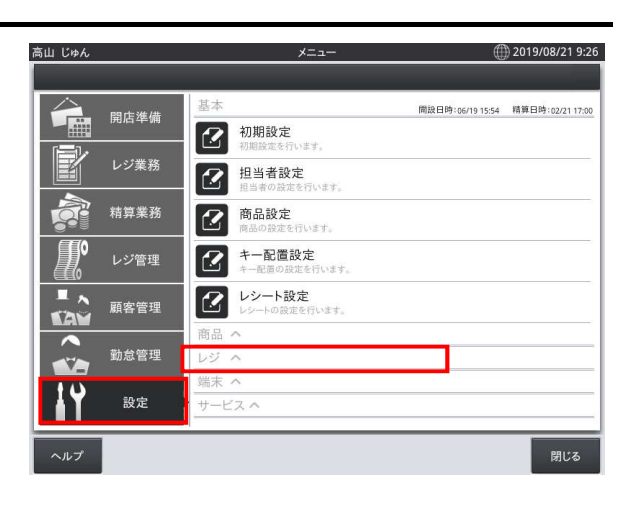

②「税設定」をタッチします。

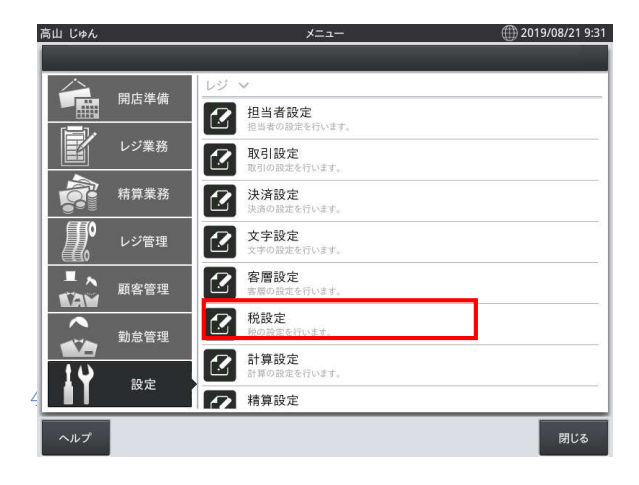

VX-10

10%税率 当日設定手順書

3 右記画面が表示されます。
 左枠のNo1の行をタッチします。

| No.         税コード         税名           1         01         内税           3         03         内税           4         04         外税           5         91         内税           6         92         外税           7         93         内税           8         94         外税※           9         小税            1         01         内税           1         内税            1         内税            1         内税            1         日         内税           2         02         外税           2         02         外税           3         03         内税           1         01         内税           2         02         外税           3         03         内税           4         04         外税           2         1         内税           3         03         内税           4         04         外税           5         91         内税           5         91         内税 <t< th=""><th></th><th></th><th></th><th></th><th></th><th></th><th></th></t<>                                                                                                    |                                                                             |                                                      |                                                                                   |                                            |                                                                                                    |                                                                                                    |                        |  |  |
|----------------------------------------------------------------------------------------------------|-----------------------------------------------------------------------------|------------------------------------------------------|-----------------------------------------------------------------------------------|--------------------------------------------|----------------------------------------------------------------------------------------------------|----------------------------------------------------------------------------------------------------|------------------------|--|--|
| No.         Ref         Ref           1         01         内段         PR           3         03         内根※         PR           4         04         外根※         PR           5         91         内根         PR           6         92         外根         PR           7         93         内根※         PR           8         94         外根※         PR           8         94         外根※         PR           8         94         外根※         PR           8         94         PR         PR           8         94         PR         PR           8         94         PR         PR           8         94         PR         PR           8         94         PR         PR           1         01         PR         PR           3         03         PR         PR           3         03         PR         PR           3         03         PR         PR           4         04         PR         PR           5         91         PR         PR     <                                                                                                    | т.<br>Ма                                                                    | 20 - 11                                              | 10.0                                                                              |                                            | 形ちの中レキナ                                                                                                    |                                                                                                    |                        |  |  |
| 1         01         内枢         1         (FR)         (FR) <td>NO.</td> <td>祝コート</td> <td></td> <td>- 1</td> <td>祝を設定します。</td> <td></td> <td></td> | NO.                                                                         | 祝コート                                                 |                                                                                   | - 1                                        | 祝を設定します。                                                                                                    |                                                                                                    |                        |  |  |
| 1         04         外税         )         )         )         )         )         )         )         )         )         )         )         )         )         )         )         )         )         )         )         )         )         )         )         )         )         )         )         )         )         )         )         )         )         )         )         )         )         )         )         )         )         )         )         )         )         )         )         )         )         )         )         )         )         )         )         )         )         )         )         )         )         )         )         )         )         )         )         )         )         )         )         )         )         )         )         )         )         )         )         )         )         )         )         )         )         )         )         )         )         )         )         )         )         )         )         )         )         )         )         )         )         )         )         ) <td>2</td> <td>02</td> <td>风彩</td> <td>&gt;</td> <td>税の設定を変更す<br/>【手順】</td> <td></td>                                                                                                    | 2                                                                           | 02                                                   | 风彩                                                                                | >                                          | 税の設定を変更す<br>【手順】                                                                                             |                                                                                                    |                        |  |  |
| 日本         小林本         」         二、人力菌菌で値を設定します。           5         91         内税         )         3.入力菌菌で値を設定します。           5         91         内税         〉         3.入力菌菌で値を設定します。           6         92         外税         〉           7         93         内税※         〉           8         94         外税※         〉           1         01         内税         〉           1         01         内税         〉           2         02         外税         〉           3         03         内税※         〉           3         03         内税         〉           7         93         内税         〉           7         93         内税         〉           8         94         外税※         〉           7         93         内税         〉           8         94         外税※         〉           8         94         外税※         〉                                                                                                    | 3                                                                           | 03                                                   | 内税※                                                                               | >                                          | 1.変更する税をタッ                                                                                                   | プします。                                                                                                    |                        |  |  |
| 3         0         内税         >           5         91         内税         >           6         92         外税         >           7         93         内税※         >           8         94         外税         >           1         01         内税         >           2         02         外税         >           1         01         内税         >           2         02         外税         >           3         03         内税※         >           4         04         外税※         >           7         93         内税         >           8         94         外税※         >           8         94                                                                                                    | 4                                                                           | 04                                                   | 910次                                                                              | 5                                          | <ol> <li>2.変更する項目をつ</li> <li>3.入力画面で値を</li> </ol>                                                            | /ップします。<br>設定します。                                                                                             |                        |  |  |
| 3         7         93         内税         7           7         93         内税※         >           8         94         外税※         >           8         94         外税※         >           8         94         外税※         >           8         94         外税※         >           K           K <th colspan="2" k<="" td="" th<=""><td>5</td><td>91</td><td>内段</td><td>5</td><td></td><td></td><td></td></th>                                                                                                    | <td>5</td> <td>91</td> <td>内段</td> <td>5</td> <td></td> <td></td> <td></td> |                                                      | 5                                                                                 | 91                                         | 内段                                                                                                    | 5                                                                                                    |                        |  |  |
| 小品         小品         細胞         細胞         細                                                                                                    | 6                                                                           | 92                                                   | 外税                                                                                | >                                          |                                                                                                    |                                                                                                    |                        |  |  |
| 市     日本     日本     日本       8     94     外税※     >       日     月     月     月       日     日     月     月       1     01     内税     >       2     02     外税     >       3     03     内税     >       4     04     外税     >       5     91     内税     >       7     93     内税     >       8     94     外税     >                                                                                                    | 7                                                                           | 93                                                   | 内税※                                                                               | >                                          |                                                                                                    |                                                                                                    |                        |  |  |
| Rank     Rank       Link     Rank       Link     Rank       Link     Rank       Link     Rank       Link     Rank       Link     Rank       Link     Rank       Link     Rank       Link     Rank       Rank     Rank       Rank     Rank                                                                                                    | 8                                                                           | 94                                                   | 外税※                                                                               | >                                          |                                                                                                    |                                                                                                    |                        |  |  |
| 株式 一株 税名       1     01     内税       2     02     外税       3     03     内税       4     04     外税       5     91     内税       6     92     外税       7     93     内税       8     94     外税                                                                                                    |                                                                             |                                                      |                                                                                   |                                            |                                                                                                    |                                                                                                    | -                      |  |  |
| No.         税コード         税名         税           1         01         内税         人         税         人         人 <td< th=""><th>じゅん</th><th>v</th><th></th><th>税調</th><th>设定</th><th>税:<br/>(</th><th>手約<br/>① 2019/08</th></td<>                                                                                                    | じゅん                                                                         | v                                                    |                                                                                   | 税調                                         | 设定                                                                                                    | 税:<br>(                                                                                                    | 手約<br>① 2019/08        |  |  |
| 1         01         内税         枚 ド         01           2         02         外税         次         税名         内税           3         03         内税         次         税計算区分         内税           4         04         外税         >>         税計算区分         内税           5         91         内稅         >>          総数処理         四拾五入           6         92         外税         >>          課税対象額名         内税対象計           7         93         内税※         >              8         94         外税※         >                                                                                                    | じゅん<br>牛                                                                    | i .                                                  | _                                                                                 | 税調                                         | 没定                                                                                                    | 税:<br>(                                                                                                    | 序約<br>① 2019/08        |  |  |
| 2     02     外税     >     株名     内税       3     03     内税     >     税税     内税       4     04     外税     >        5     91     内税     >       6     92     外税     >       7     93     内税     >       8     94     外税     >                                                                                                    | じゅん<br>牛<br>No.                                                             | え 税コード                                               | 税名                                                                                | 税                                          | 設定                                                                                                    | 税:<br>(                                                                                                    | 序約<br>① 2019/08        |  |  |
| 3     03     内税※     >     税     税税     次     税税     税税       4     04     外税※      税准(%)     8       5     91     内税     >        6     92     外税     >        7     93     内税※     >       8     94     外税※     >                                                                                                    | じゅん<br>牛<br>No.<br>1                                                        | 税コード<br>01                                           | 税名                                                                                | 税<br>()<br>()                              | 設定<br>設定<br>税コード                                                                                             | 校<br>(<br>01                                                                                                  | 爭約 1                   |  |  |
| 4     04     外税※     >     8       5     91     内税     >       6     92     外税     >       7     93     内税※     >       8     94     外税※     >                                                                                                    | じゅん<br>牛<br>No.<br>1<br>2                                                   | 税コード<br>01<br>02                                     | 税名<br>内税<br>外税                                                                    | 税<br>><br>><br>>                           | <sub>設定</sub><br>設定<br>税コード<br>税名                                                                            | 税<br>(<br>01<br>内税                                                                                            | 野約 1                   |  |  |
| 5     91     内稅     >       6     92     外稅     >       7     93     内稅※     >       8     94     外稅※     >                                                                                                    | じゅA<br>牛<br>1<br>2<br>3                                                     | 税コード<br>01<br>02<br>03                               | 税名<br>内税<br>外税<br>内税※                                                             | 税:<br>><br>><br>>                          | 設定<br>税コード<br>税名<br>税計算区分                                                                                    | 税<br>(<br>01<br>内税<br>内税                                                                                      | 爭約<br>① 2019/08        |  |  |
| 6         92         外校         >         課款対象錄名         内极対象計           7         93         内税※         > <td< td=""><td>ビゅん<br/>牛<br/>1<br/>2<br/>3<br/>4</td><td>税コード<br/>01<br/>02<br/>03<br/>04</td><td>税名<br/>内税<br/>外税<br/>内税※<br/>外税※</td><td>税<br/>&gt;<br/>&gt;<br/>&gt;<br/>&gt;</td><td>設定<br/>設定<br/>税コード<br/>税名<br/>税計算区分<br/>税率(%)</td><td>税<br/>(<br/>01<br/>内税<br/>内税<br/>8</td><td>予約<br/>()) 2019/08</td></td<>                                                                                                    | ビゅん<br>牛<br>1<br>2<br>3<br>4                                                | 税コード<br>01<br>02<br>03<br>04                         | 税名<br>内税<br>外税<br>内税※<br>外税※                                                      | 税<br>><br>><br>><br>>                      | 設定<br>設定<br>税コード<br>税名<br>税計算区分<br>税率(%)                                                                     | 税<br>(<br>01<br>内税<br>内税<br>8                                                                                 | 予約<br>()) 2019/08      |  |  |
| 7     93     内税※        8     94     外税※     >                                                                                                    | じゅA<br>牛<br>1<br>2<br>3<br>4<br>5                                           | 税コード<br>01<br>02<br>03<br>04<br>91                   | 税名<br>内税<br>外税<br>内税※<br>外税※<br>内税※                                               | 税<br>> > > > > > > > > > > > > > > > > > > | 設定<br>現コード<br>税名<br>税計算区分<br>税率(%)<br>端数処理                                                                   | 校<br>(<br>01<br>内税<br>内税<br>8<br>四捨五入                                                                         | 序約                  ●  |  |  |
| 8 94 外校※ >                                                                                                    | U¢A<br>+<br>No.<br>1<br>2<br>3<br>4<br>5<br>6                               | 税コード<br>01<br>02<br>03<br>04<br>91<br>92             | 税名<br>内税<br>外税<br>内税※<br>外税※<br>内税<br>外税                                          | 税i                                         | <ul> <li>設定</li> <li>税二一ド</li> <li>税名</li> <li>税計算区分</li> <li>税率(%)</li> <li>端数処理</li> <li>課税対象額名</li> </ul> | 校<br>01<br>内税<br>内税<br>8<br>四捨五入<br>内税対象計                                                                     | ∰ 2019/08              |  |  |
|                                                                                                    | じゅん<br>牛<br>No.<br>1<br>2<br>3<br>4<br>5<br>6<br>7<br>8                     | 税コード<br>01<br>02<br>03<br>04<br>91<br>92<br>93<br>94 | 税名<br>内税<br>外税<br>内税※<br>外税※<br>内税<br>外税<br>外税<br>%<br>税<br>%<br>税<br>%<br>税<br>% | 税<br>><br>><br>><br>><br>><br>>            | &定<br>秋二一ド<br>税名<br>税計算区分<br>税率(%)<br>端数処理<br>課税対象額名<br>税額名                                                  | <ul> <li>税</li> <li>01</li> <li>内税</li> <li>内税</li> <li>8</li> <li>四拾五入</li> <li>内税対象計</li> <li>内税</li> </ul> | ●<br>●<br>●<br>2019/08 |  |  |

④ 右枠に設定値の詳細が表示されます。税率の右枠をタッチします

ランキーが表示されますので
 <10>-「OK」を押します

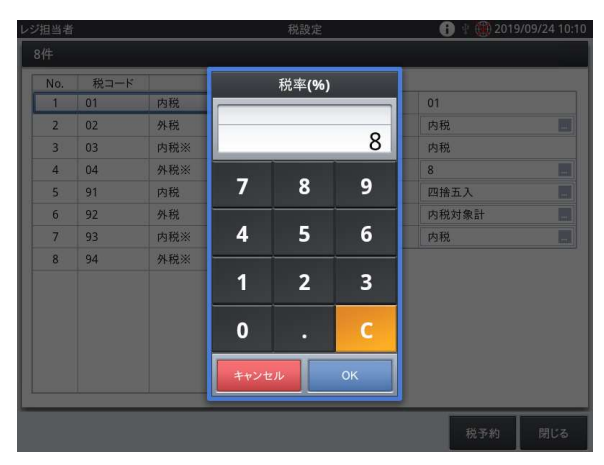

⑥ 次に No.2 の行をタッチします。

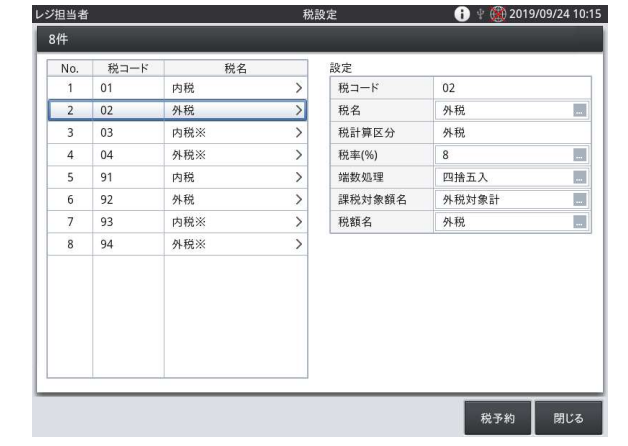

VX-10

10%税率 当日設定手順書

⑦ 税率(%)の右枠をタッチして

⑤ と同様に 10%を設定します。

「閉じる」をタッチしてメニューに戻ります

| No. | 税コード | 税名  |   | 設定     |       |
|-----|------|-----|---|--------|-------|
| 1   | 01   | 内税  | > | 税コード   | 02    |
| 2   | 02   | 外税  | > | 税名     | 外税    |
| 3   | 03   | 内税※ | > | 税計算区分  | 外税    |
| 4   | 04   | 外税※ | > | 税率(%)  | 8     |
| 5   | 91   | 内税  | > | 端数処理   | 四捨五入  |
| 6   | 92   | 外税  | > | 課税対象額名 | 外税対象計 |
| 7   | 93   | 内税※ | > | 税額名    | 外税    |
| 8   | 94   | 外税※ | > |        |       |
|     |      |     |   |        |       |
|     |      |     |   |        |       |
|     |      |     |   |        |       |
|     |      |     |   |        |       |

(1) 2019/08/21 9:26

周設日時:06/19 15:54 精算日時:02/21 17:00

### 4. 商品の単価、税種の変更方法

商品の税種別や単価変更が必要な場合、以下の方法で対応してください。

予約での変更はできません。

※軽減税率適用の商品は事前に税種別の変更が可能です。税率が 10%になる商品については 消費税率変更時に設定変更してください。

高山 じゅん

â

P

開店準備

初期設定

 $\mathbf{Z}$ 

《操作手順》

① 設定モードの操作権限がある担当者で サインオンし、

「設定」タブ→「商品設定」をタッチします。

② 画面左側に商品リストが表示されますので 対象の商品をタッチします

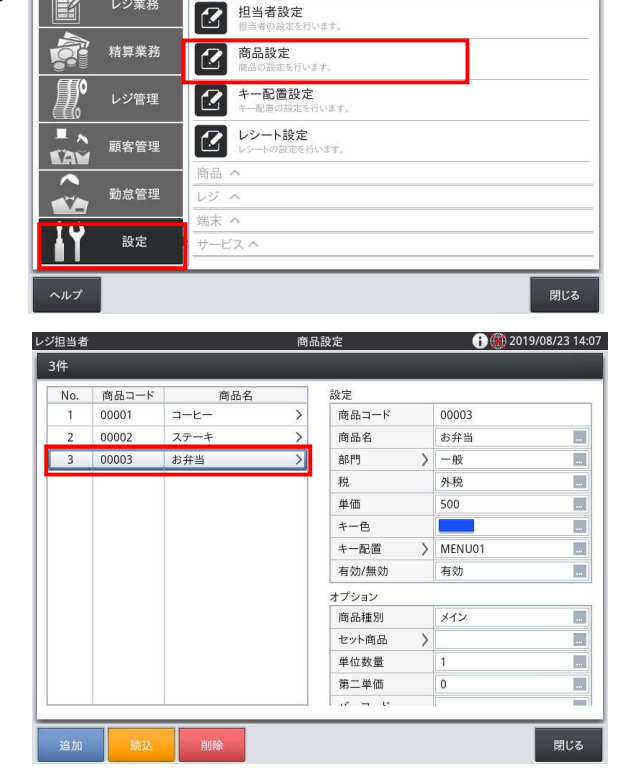

- ③ 税種を変更する場合は「税名称」をタッチして 税種をリストで選択して変更します。 内税※、外税※は P6 の税率設定をしな いとリストに表示されません。
- ④ 単価を変更する場合は「単価」をタッチして 変更します。 終了する場合は「閉じる」を、続けて設定 する場合は次に設定する商品をタッチして ください。

| No. | 商品コード | 商品名  |   | 設定      |          |
|-----|-------|------|---|---------|----------|
| 1   | 00001 | コーヒー | > | 商品コード   | 00003    |
| 2   | 00002 | ステーキ | > | 商品名     | お弁当      |
| 3   | 00003 | お弁当  | > | 部門      | 〉一般      |
|     |       |      |   | 税       | 外税       |
|     |       |      |   | 単価      | 500      |
|     |       |      |   | キー色     |          |
|     |       |      |   | キー配置    | > MENU01 |
|     |       |      |   | 有効/無効   | 有効       |
|     |       |      |   | オプション   |          |
|     |       |      |   | 商品種別    | メイン      |
|     |       |      |   | セット商品   | >        |
|     |       |      |   | 単位数量    | 1        |
|     |       |      |   | 第二単価    | 0        |
|     |       |      |   | 10 - 10 |          |

VX-10 10%税率 当日設定手順書

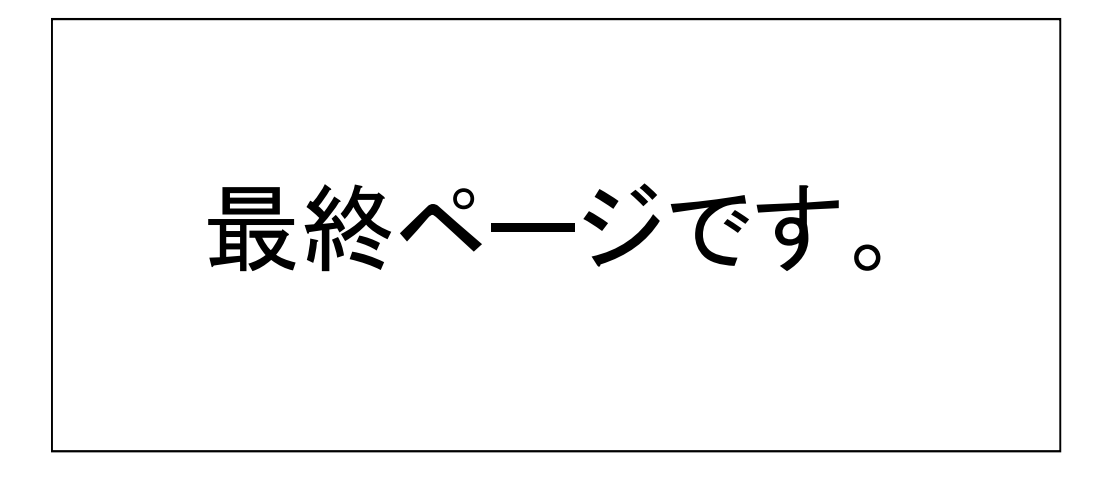